# AnyConnect تالاصتإ ءاطخأ فاشكتسأ اہحالصاٍو FTD ىلع ةعﺉاشلا

تايوتحملا

قمدقمليا قيساسألا تابلطتملا تابلطتملا تابلطتملا تابلطتملا موملا امحالصاو عاطخألا فاشكتسأ قيلمع ميلخادلا دراوملا يل لوصول امح الطخالا فاشكتسأ تيلمع ميلخادلا دراوملا يل لوصول مح المح عالمع يلع رذعتي مرعبل ممضعب نيب اميف لاصتالا الميكوم مالمع عليم يلع رذعتي مرعبل ممضعب نيب اميف لاصتال عالم عالم عليم عليم يلع رذعتي مرعبل ممضعل نيب ميف لاصتال عالما المع عليم يلع رذعتي مرعبل ممضعل نيب اميف لامي المين الميل عالم عالم عليم عليم يلع مرعبل معلي منهي الميل عليم عالم المعلي مالي المعلي مالي المعلي معلي مال المعلي مالي المع مرابل عالم عليم عليم عليم عليم عليم عليم المعلي مالي الميل المين الميل الميل المين الميل المعلي مالي المعلي مالي المعلي مالي المعلي مالي المعلي مالي المعلي مالي المعلي مالي المعلي مالي الميل المين المين المعلي مالي المعلي منهم المعلي منه المعلي المعلي المعلي المعلي المعلي المعلي المعلي مالي المين المين الميل المين المين المعلي المعلي مالي المعلي المين الميل الميل المين المين المعلي المعلي المعلي المعلي المين المين المين المعلي المعلي المعلي المعلي المعلي المعلي المعلي المول عملي المول عليم المين المين المين المين المين المين المين المعلي المول علي المول عليم المين المول علي المول علي المين المعلي المين المين

# ەمدقملا

ةصاخلا اعويش رثكألاا لاصتالا لكاشم ضعب ءاطخأ فاشكتسأ ةيفيك دنتسملا اذه فصي دنع FirePOWER (FTD) ديدهت نع عافدلا ىلع Cisco AnyConnect Secure Mobility Client ب تنرتنإلاا حاتفم لدابت نم 2 رادصإلا وأ (SSL) ةنمآلا ليصوتلا ذخأم ةقبط امإ همادختسإ (IKEv2).

.Cisco نم TAC يسدنهم ،زينيميج ودنانرفو زيتروأ لجنأ لبق نم ةمهاسملا تمت

# ةيساسألا تابلطتملا

# تابلطتملا

:ةيلاتا عيضاوملاب ةفرعم كيدل نوكت نأب Cisco يصوت

- Cisco AnyConnect Secure Mobility Client.
- .Cisco نم FTD جمانرب •
- مرادإ زكرم FireSIGHT (FMC) نم Cisco.

### ةمدختسملا تانوكملا

ةيلاتلا ةيداملا تانوكملاو جماربلا تارادصإ ىلإ دنتسملا اذه يف ةدراولا تامولعملا دنتست:

• مكحتلا ةدحو ةطساوب (FTD) ةعرسلا قى اف لاسرال جمانرب قرادا متت FMC رادصإلا جمان ب قرادا متت FMC م. 4. 0.

AnyConnect 4. 8.

ةصاخ ةيلمعم ةئيب يف ةدوجوملا ةزهجألا نم دنتسملا اذه يف ةدراولا تامولعملا ءاشنإ مت. تناك اذإ .(يضارتفا) حوسمم نيوكتب دنتسملا اذه يف ةمدختسُملا ةزهجألا عيمج تأدب رمأ يأل لمتحملا ريثأتلل كمهف نم دكأتف ،ليغشتلا ديق كتكبش.

# اەب ىصوملا اەحالصاو ءاطخألا فاشكتسأ ةيلمع

اههجاوي يتلا ةعئاشلا لاصتالا تالكشم ضعب ءاطخأ فاشكتسأ ةيفيك ليلدلا اذه حرشي قصاخلا دعب نع لوصولا ةكبش ةباوبك FTD مادختسإ دنع اهحالصإو AnyConnect ءالمع الولح اهل رفوتو ةيلاتلا لكاشملا ماسقالا هذه جلاعت .(VPN) ةيرهاظلا

- . ةيلخادلا دراوملا ىلإ لوصولا AnyConnect ءالمع ىلع رذعتي •
- .تنرتنإلا المعل المعل المعل معل معل رفوتي ال.
- . مەنيب اميف لاصتالا AnyConnect ءالمع ىلع رذعتي •
- .ةيفتاه تاملاكم ءاشنإ AnyConnect ءالمع ىلع رذعتي •
- يف توص دجوي ال ،كلذ عمو .ةيفتاهلا تاملاكملا ءاشنإ AnyConnect ءالمعل نكمي .تاملاكملا

### ةيلخادلا دراوملا ىلإ لوصولا AnyConnect ءالمع ىلع رذعتي

:ةيلاتلا تاوطخلا لمكأ

### ميسقتلا قفن نيوكت نم ققحت .1 ةوطخلا.

- ا **لوصولا < VPN < ةزەج**أ :AnyConnect ءالمع ەب لصتملا لاصتالا فيرعت فلم ىلإ لقتنا **فيرعتلا فلم دىدت < لاصتالا فيرعت فلم < دعب نع**.
- . ةروصلا يف حضوم وه امك ،يقفنلا لاصتالا ميسقت نيوكت نم ققحت •

#### **Edit Group Policy**

| Name:* Anycon                     | nect_GroupPolicy                                             |                                              |        |
|-----------------------------------|--------------------------------------------------------------|----------------------------------------------|--------|
| Description:                      |                                                              |                                              |        |
| General AnyConne                  | ct Advanced                                                  |                                              |        |
| VPN Protocols<br>IP Address Pools | IPv4 Split Tunneling:                                        | Tunnel networks specified below              | ~      |
| Banner                            | IPv6 Split Tunneling:                                        | Tunnel networks specified below              | *      |
| DNS/WINS                          | Split Tunnel Network List Type:                              | • Standard Access List C Extended Access     | List   |
| Split Tunneling                   | Standard Access List:                                        | Split-tunnel-ACL                             | v ()   |
|                                   | DNS Request Split Tunneling<br>DNS Requests:<br>Domain List: | Send DNS requests as per split tunnel policy | ~      |
|                                   |                                                              |                                              |        |
|                                   |                                                              | Save                                         | Cancel |

يف مكحتلا ةمئاق نيوكت نم ققحتف ،هاندأ **قددم قفن** تاكبشك ەنيوكت مت اذإ • لوصولا (ACL):

لاصتالل لوصولا ةمئاق ريرحت < لوصولا ةمئاق < نئاكلا ةرادا < تانئاكلا ىل لقتنا مسقنملا يقفنلا.

ة مئاق يف AnyConnect VPN ليمع نم اهيلإ لوصولا لواحت يتلا تاكبشلا جاردإ نم دكأت ةروصلا يف حضوم وه امك ،كلت لوصولا.

#### Edit Standard Access List Object

| Name Entries (1) | Split-tunnel-ACL |                                                          |      | Add      |
|------------------|------------------|----------------------------------------------------------|------|----------|
| Sequence No      | Action           | Network                                                  |      |          |
| 1                | Allow            | InternalNetwork1<br>InternalNetwork2<br>InternalNetwork3 |      | <i>6</i> |
| Allow Overrides  |                  |                                                          |      |          |
|                  |                  |                                                          | Save | Cancel   |

(NAT). ةكبشلا ناونع ةمجرت ءانثتسإ نيوكت نم ققحت **.2 ةوطخلا** 

ىلإ تمجرت نوكي نأ رورم ةكرح بنجتي نأ ةدعاق ءافعإ nat تلكش يغبني نحن نأ تركذت .((برض) رسيأ ناونع ةمجرت عم) ناونع ذفنم ذفنم تنرتنإ ل لكشي ةداع ،ناونع نراقلا

- مزمجأ nat: أزمجأ > NAT.

| ĸ | ules         |          |                             |                                  |                       |                          |        |                       |                            |        |                                                       |          |
|---|--------------|----------|-----------------------------|----------------------------------|-----------------------|--------------------------|--------|-----------------------|----------------------------|--------|-------------------------------------------------------|----------|
| æ | Filter by De | vice     |                             |                                  |                       |                          |        |                       |                            |        | 0                                                     | Add Rule |
|   |              |          |                             |                                  | Original P            | acket                    | n.     | Translated            | Packet                     | n.     |                                                       |          |
|   | . Dire       | ту       | Source<br>Interface Objects | Destination<br>Interface Objects | Original<br>Sources   | Original<br>Destinations | 0<br>s | Translated<br>Sources | Translated<br>Destinations | т<br>s | Options                                               |          |
| ٠ | NAT Rules    | s Before | •                           |                                  |                       |                          |        |                       |                            |        |                                                       |          |
| 1 | 4            | Sta      | Sector Inside_interface     | 🝰 outside_interface              | InternalNetworksGroup | Rhyconnect_Pool          |        | InternalNetworksGroup | Rhyconnect_Pool            |        | Ons:false<br>oute-lookup<br>oute-lookup<br>oproxy-arg | 0        |

راسملا **نع ثحبلا** تارايخ نم ققحت ،NAT ءانثتسإ دعاوق نيوكت دنع :**قظحالم** (ARP)قارم لضفأك ليكو **نودب**.

لوصولا يف مكحتلا ةسايس نم ققحتلا. 3 ةوطخلا.

ا ءالمع نم تانايبلا رورم ةكرحل حامسلا نم دكأت ،لوصولا يف مكحتلا جەن نيوكت بسح مروصلا يف حضوم وہ امك ،ةددحملا ةيلخادلا تاكبشلا ىلإ لوصولاب AnyConnect

| Ru | es Security Intellige   | nce HT   | TP Responses | Logging     | Advanced |                       |          |           |     |         |       |       |      |          |      |                |   |     |
|----|-------------------------|----------|--------------|-------------|----------|-----------------------|----------|-----------|-----|---------|-------|-------|------|----------|------|----------------|---|-----|
| 尙  | Filter by Device        |          |              |             |          | _ s                   | how Rule | Conflicts | 0   | Add Cat | egory | 🕒 Add | Rule | Search R | ules |                |   | ж   |
|    | Name                    | Source   | Dest         | Source Netv | works De | st Networks           | VL       | Users     | Ар  | Sou     | Des   | URLs  | ISE  | Ac       | •    | <u>a</u> 🕁 🔳 = | * | 8   |
| -  | fandatory - Policy1 (1- | 3)       |              |             |          |                       |          |           |     |         |       |       |      |          |      |                |   |     |
| •  | ixternal (1-2)          |          |              |             |          |                       |          |           |     |         |       |       |      |          |      |                | 6 | 2 6 |
| •  | AnyconnectPolicy (3-3)  |          |              |             |          |                       |          |           |     |         |       |       |      |          |      |                | 6 | 2 6 |
| 3  | Anyconnect-to-internal  | 🚓 Outsie | de 🔥 Inside  | Rhyconn     | ect_Pool | InternalNetworksGroup | Any      | Any       | Any | Any     | Any   | Any   | Any  | 1        |      | 8000           | 6 | 2 6 |

# تنرتنإلاا ىلإ لوصولا قح AnyConnect ءالمعل رفوتي ال

ةلأسملا هذهل نالمتحم ناهويرانيس كانه.

. VPN قەن ربع تنرتنإلل ةەجوملا رورملا ةكرح رمت الأ بجي .1

ا **مانداً ةددحم قفن** تاكبشك مسقنملا يقفنلا لاصتالل "ةعومجملا جەن" نيوكت نم دكأت ةروصلا يف حضوم وہ امك ،**قفنلا ربع رورملا ةكرح عيمجل حامسلاك** سيلو.

| Edit Group Po              | licy      |                                 |                                             |         | ? >        |
|----------------------------|-----------|---------------------------------|---------------------------------------------|---------|------------|
| Name:*                     | Anyconn   | ect_GroupPolicy                 |                                             |         |            |
| Description:               |           |                                 |                                             |         |            |
| General A                  | nyConnect | t Advanced                      |                                             |         |            |
| VPN Protocols              |           | IPv4 Split Tunneling:           | Tunnel networks specified below             | ~       | ]          |
| IP Address Pools<br>Banner |           | IPv6 Split Tunneling:           | Tunnel networks specified below             | ~       |            |
| DNS/WINS                   |           | Split Tunnel Network List Type: | • Standard Access List                      | ss List |            |
| Split Tunneling            |           | Standard Access List:           | Split-tunnel-ACL                            | *       | $\bigcirc$ |
|                            |           | DNS Request Split Tunneling     |                                             |         |            |
|                            |           | DNS Requests:                   | Send DNS requests as per split tunnel polic | :у 💙    |            |
|                            |           | Domain List:                    |                                             |         |            |
|                            |           |                                 |                                             |         |            |
|                            |           |                                 |                                             |         |            |
|                            |           |                                 |                                             |         |            |
|                            |           |                                 |                                             |         |            |
|                            |           |                                 |                                             |         |            |
|                            |           |                                 |                                             |         |            |
|                            |           |                                 |                                             |         |            |
|                            |           |                                 | Save                                        | Ca      | incel      |

.VPN قەن ربع تەرتەنإلا ىلا قەجوملا رورملا قەرح رمت نأ بجي .2

وه مسقنملا يقفنلا لاصتالل اعويش رثكألا ةعومجملا جەن نيوكت نوكيس ،ةلاحلا ەذە يف ةروصلا يف حضوم وہ امك ،**قفنلا ربع رورملا ةكرح عيمجل حامسلا** ديدحت.

#### **Edit Group Policy**

| Name:*                  | Anyconn   | ect_GroupPolicy_TunnelAll       |                                              |      |      |
|-------------------------|-----------|---------------------------------|----------------------------------------------|------|------|
| Description:            |           |                                 |                                              |      |      |
| General                 | AnyConnec | t Advanced                      |                                              |      |      |
| VPN Protocols           |           | IPv4 Split Tunneling:           | Allow all traffic over tunnel                | ~    |      |
| IP Address Po<br>Banner | ols       | IPv6 Split Tunneling:           | Allow all traffic over tunnel                | -    |      |
| DNS/WINS                |           | Split Tunnel Network List Type: | Standard Access List     C Extended Access   | List |      |
| Split Tunneling         | g         | Standard Access List:           | Split-tunnel-ACL                             | ~    |      |
|                         |           | DNS Request Split Tunneling     |                                              |      |      |
|                         |           | DNS Requests:                   | Send DNS requests as per split tunnel policy | ~    |      |
|                         |           | Domain List:                    |                                              |      |      |
|                         |           |                                 |                                              |      |      |
|                         |           |                                 |                                              |      |      |
|                         |           |                                 |                                              |      |      |
|                         |           |                                 |                                              |      |      |
|                         |           |                                 |                                              |      |      |
|                         |           |                                 |                                              |      |      |
|                         |           |                                 |                                              |      |      |
|                         |           |                                 | Save                                         | Ca   | ncel |

#### .ةيلخادلا ةكبشلا ىلإ لوصولا ةيلباقل NAT ءافعإ نيوكت نم ققحت .1 ةوطخلا

ىلإ لوصولا قح ىلع لوصحلل NAT ءانثتسإ ةدعاق نيوكت انيلع نيعتي لازي ال هنأ ركذت **ىلإ لوصولا AnyConnect ءالمع ىلع رذعتي** نم **2 ةوطخلا** ةعجارم ىجري .ةيلخادلا ةكبشلا مسق **يلخادلا دروملا**.

#### ةيكيمانيدلا تامجرتلل هيجوتلا قداعإ نيوكت نم ققحت .2 قوطخلا.

ىلإ ةجاحب نحن ،VPN قفن لالخ نم تنرتنإلاا ىلإ لوصولا نم AnyConnect ءالمع نكمتي يكل IP ناونع ىلإ رورملا ةكرح ةمجرت متت ىتح حيحص NAT رورم ةملك عضو نيوكت نأ نم دكأتلا .ةەجاولاب صاخلا

- مزمجأ nat: نيوكت ىلإ لقتنا NAT.
- (ةوطخ (isp) دوزم ةمدخ تنرتنإ) نراق حصي لا ل نوكي ةدعاق nat يكرحلا تلكش نأ تنمض نيوانع عمجتل ةمدختسملا ةكبشلا ديدحت نم اضيأ ققحت .(نراقي) ةياغو ردصمك مجرتملا ردصملل رايخلا ديدحت متي ةهجولا **ةمجاوو** يلصألا ردصملا يف AnyConnect VPN .ةروصلا يف حضوم وه امك

| R          | les           |         |                     |                          |                     |                          |                      |                       |                            |                        |           |         |
|------------|---------------|---------|---------------------|--------------------------|---------------------|--------------------------|----------------------|-----------------------|----------------------------|------------------------|-----------|---------|
| d <b>b</b> | Filter by Dev | rice    |                     |                          |                     |                          |                      |                       |                            |                        | 0         | Add Rul |
|            |               |         |                     |                          |                     | Original Packet          |                      |                       | ranslated Packet           |                        |           |         |
| #          | Dire          | Туре    | Source<br>Interface | Destination<br>Interface | Original<br>Sources | Original<br>Destinations | Original<br>Services | Translated<br>Sources | Translated<br>Destinations | Translated<br>Services | Options   |         |
| ۲          | NAT Rules     | Before  |                     |                          |                     |                          |                      |                       |                            |                        |           |         |
| ۳          | Auto NAT      | Rules   |                     |                          |                     |                          |                      |                       |                            |                        |           |         |
| #          | +             | Dynamic | 🚑 outside_int       | 🛔 outside_int            | anyconnect_Pool     |                          |                      | 🍓 Interface           |                            |                        | 🍓 Dns:fal | / 🕯     |
|            |               |         |                     |                          |                     |                          |                      |                       |                            |                        |           |         |

### لوصولا يف مكحتلا ةسايس نم ققحتلا .3 ةوطخلا.

ءالمع نم تانايبلا رورم ةكرحل حامسلا نم دكأت ،لوصولا يف مكحتلا جەن نيوكت بسح مروصلا يف حضوم وہ امك ،ةيجراخلا دراوملا ىلإ لوصولاب AnyConnect

| Ru | les Security Intellige  | nce HTTP  | Responses | Logging     | Advanced   |                 |           |           |     |         |       |       |        |             |     |         |   |   |
|----|-------------------------|-----------|-----------|-------------|------------|-----------------|-----------|-----------|-----|---------|-------|-------|--------|-------------|-----|---------|---|---|
| 尙  | Filter by Device        |           |           |             |            |                 | Show Rule | Conflicts | 9 0 | Add Cat | egory | 🔾 Add | Rule 5 | Search Rule | s   |         |   | х |
| #  | Name                    | Source    | Dest      | Source Netv | works De   | st Networks     | VL        | Users     | Ар  | Sou     | Des   | URLs  | ISE    | Ac          | , 💿 | A 🕁 🔳 = | ٢ |   |
| -  | Mandatory - Policy1 (1- | 5)        |           |             |            |                 |           |           |     |         |       |       |        |             |     |         |   |   |
| •  | External (1-2)          |           |           |             |            |                 |           |           |     |         |       |       |        |             |     |         | 0 | 8 |
| •  | AnyconnectPolicy (3-5)  |           |           |             |            |                 |           |           |     |         |       |       |        |             |     |         | 0 | Ð |
| 3  | Anyconnect-to-internet  | 🚓 Outside | 🚓 Outside | e 📻 Anyconn | ect_Pool A | lny             | Any       | Any       | Any | Any     | Any   | Any   | Any    | 🖌 Allo      | U D | 名由日 0   | 0 | 1 |
| 4  | Internet-to-Anyconnect  | 🚠 Outside | 🚠 Outside | e Any       | í          | Anyconnect_Pool | Any       | Any       | Any | Any     | Any   | Any   | Any    | 🖌 Allo      |     | 8000    | 0 |   |

## ضعبالا مەضعب نيب اميف لاصتالا AnyConnect ءالمع ىلع رذعتي

ةلأسملا ەذەل نالمتحم ناەويرانيس كانە:

- .هعضوم يف نيوكتلا **قفنلا ربع رورملا ةكرح لكل حامسلا** عم AnyConnect ءالمع 1.
- .هعضوم يف نيوكتلا **ماندأ ةددحملا قافنألا تاكبش** عم AnyConnect ءالمع .2

#### ليكشت ءافعاٍ nat تققد .1 ةوطخلا.

لاصتالاب حامسلل ةيودي NAT ءانثتسا ةدعاق نيوكت بجي ،ةلكشملا هذه ىلع بلغتلل AnyConnect. عانثتسا ما المع لخاد هاجت

- مزمجأ nat: أزمجأ NAT. نيوكت ىلإ لقتنا
- .ةياغو (ةكرب AnyConnect VPN) حيحص ردصملا ل ةدعاق ءانثتسإ nat لا تلكش نأ تنمض يف حيحصلا رعشلا سوبد نيوكت نأ نم اضيأ ققحت .تاكبشلا (AnyConnect VPN عمجت) .قروصلا يف حضوم وه امك ،هعضوم علياه

| 曲   | Filter by Dev | vice   |                     |                          |                     |                          |                      |                       |                            |                        | 0                                                                                                    | Add Ruk |
|-----|---------------|--------|---------------------|--------------------------|---------------------|--------------------------|----------------------|-----------------------|----------------------------|------------------------|----------------------------------------------------------------------------------------------------|---------|
|     |               |        |                     |                          |                     | Original Packet          |                      |                       | ranslated Packet           |                        |                                                                                                    |         |
| #   | Dire          | Туре   | Source<br>Interface | Destination<br>Interface | Original<br>Sources | Original<br>Destinations | Original<br>Services | Translated<br>Sources | Translated<br>Destinations | Translated<br>Services | Options                                                                                                    |         |
| • 1 | NAT Rules     | Before |                     |                          |                     |                          |                      |                       |                            |                        |                                                                                                    |         |
| 1   | 4             | Static | 🔹 outside_int       | e outside_int            | 🚍 Anyconnect_Pool   | 📄 Anyconnect_Pool        |                      | 🚍 Anyconnect_Pool     | Anyconnect_Pool            |                        | Solution (Construction) (Construction) (Constructio | i 🥜 🗐   |

لوصولا يف مكحتلا ةسايس نم ققحتلا. 2 ةوطخلا.

ءالمع نم تانايبلا رورم ةكرحب حامسلا نم دكأت ،لوصولا يف مكحتلا جەن نيوكت بسح AnyConnect، قروصلا يف حضوم وہ امكAnyConnect، قروصلا

| Ru | es Security Intellige   | nce HTTP  | Responses | Logging     | Advanc   | ed              |           |           |     |           |        |       |      |           |              |     |     |
|----|-------------------------|-----------|-----------|-------------|----------|-----------------|-----------|-----------|-----|-----------|--------|-------|------|-----------|--------------|-----|-----|
| 68 | Filter by Device        |           |           |             |          |                 | Show Rule | Conflicts | 0   | 🔾 Add Cal | tegory | 🔘 Add | Rule | Search Ru | ules         |     | Ж   |
|    | Name                    | Source    | Dest      | Source Netw | vorks    | Dest Networks   | VL        | Users     | Ар  | Sou       | Des    | URLs  | ISE  | Ac        | U 🗞 🙈 🗊 🗸    |     | )   |
| -  | Mandatory - Policy1 (1- | 5)        |           |             |          |                 |           |           |     |           |        |       |      |           |              |     |     |
| •  | External (1-2)          |           |           |             |          |                 |           |           |     |           |        |       |      |           |              | 6   | 2   |
| •  | AnyconnectPolicy (3-6)  |           |           |             |          |                 |           |           |     |           |        |       |      |           |              | 6   | 2 6 |
| 3  | Anyconnect-intra        | 🚠 Outside | 🖧 Outside | e 🚍 Anyconn | ect_Pool | Anyconnect_Pool | Any       | Any       | Any | Any       | Any    | Any   | Any  | V 1       | 1000 0 2 2 2 | 0 🤞 | 2 6 |

.هعضوم يف نيوكتلا **ماندأ ةددحملا قافنألا تاكبش** عم AnyConnect ءالمع .2

هيجوت ةداعإ متت ،AnyConnect ءالمعل اهنيوكت مت يتلا **مانداً قددحملاً قافناًلا تاكبش** عم ةدحو نأ نم دكأتلا ىلاٍ قجاحب نحن ،كلذ عمو .VPN قفن ربع ىلاٍ طقف ةنيعم رورم ةكرح ءالمع لخاد لاصتالاب حامسلل بسانملا نيوكتلا ىلع يوتحت ثبلاو لابقتسالا AnyConnect.

.ليكشت ءافعٍ| nat تققد .1 ةوطخلا

.قفنلا ربع رورملا ةكرح لكل حامسلا مسق يف ،1 ةوطخلا نم ققحتلا ىجري

يقفنلا لاصتالا ميسقت نيوكت نم ققحت .2 ةوطخلا

قمئاق ىلإ VPN عمجت نيوانع ةفاضإ ىلإ جاتحن ،مەنيب اميف AnyConnect ءالـمع لـصتي يكل مسقملا قفنلاب ةصاخلا (ACL) لوصولا يف مكحتلا.

- **ةيلخادلا دراوملا يل لوصول AnyConnect ءالمع يلع رذعتي** نم 1 **ةوطخلا** عابتا يجري مسق.
- ميسقتب ةصاخلا لوصولا ةمئاق يف AnyConnect VPN عمجت ةكبش درس نم دكأت ةروصلا يف حضوم وه امك ،يقفنلا لاصتالا.

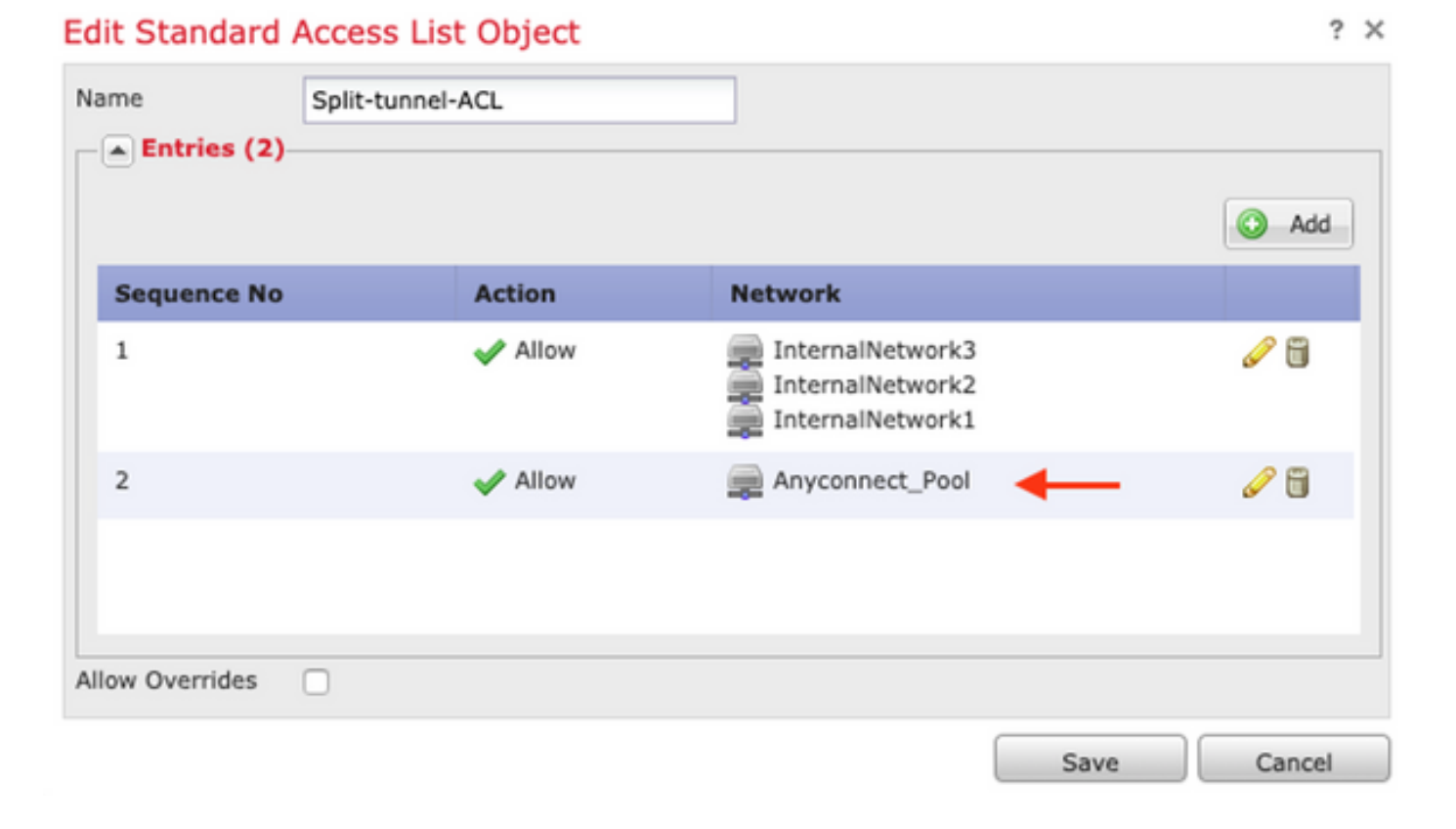

ىلا قجاح كانه تناكو AnyConnect ءالمعل دحاو IP عمجت نم رثكاً كانه ناك اذا :**قظحالم** قمئاق يف تاعمجتلا عيمج قفاضا نم دكأتف ،قفلتخملا تاعمجتلا نيب لاصتالا NAT ءانثتسا قدعاق قفاضا اضيأو ،مسقنملا قفنلا ىلا لوصولا يف مكحتلا قبولطملا IP تاعمجتل.

#### لوصولا يف مكحتلا ةسايس نم ققحتلا. 3 ةوطخلا.

.ةروصلا يف حضوم وه امك AnyConnect ءالمع نم رورملا ةكرحب حامسلا نم دكأت

| Ru | es Security Intellige   | nce HTTP  | P Responses | Logging     | Advanced | 0               |           |           |     |           |        |       |      |           |          |         |     |     |   |
|----|-------------------------|-----------|-------------|-------------|----------|-----------------|-----------|-----------|-----|-----------|--------|-------|------|-----------|----------|---------|-----|-----|---|
| ñ  | Filter by Device        |           |             |             |          |                 | Show Rule | Conflicts | 0   | 🕒 Add Cal | tegory | 🔾 Add | Rule | Search Ru | iles     |         |     | 3   | ζ |
|    | Name                    | Source    | Dest        | Source Netv | vorks D  | est Networks    | VL        | Users     | Ар  | Sou       | Des    | URLs  | ISE  | Ac        |          |         | . * | 2   |   |
| -  | Mandatory - Policy1 (1- | 5)        |             |             |          |                 |           |           |     |           |        |       |      |           |          |         |     |     | ļ |
| •  | External (1-2)          |           |             |             |          |                 |           |           |     |           |        |       |      |           |          |         | 6   | ۶ 6 | 1 |
| •  | AnyconnectPolicy (3-6)  |           |             |             |          |                 |           |           |     |           |        |       |      |           |          |         | 6   | 26  | 3 |
| 3  | Anyconnect-intra        | 🚓 Outside | - 🚠 Outsid  | e 💻 Anyconn | ect_Pool | Anyconnect_Pool | Any       | Any       | Any | / Any     | Any    | Any   | Any  | ×1        | llo() () | ·2 10 0 | ) 🤞 | 01  | 0 |

### ةيفتاه تاملاكم ءاشنإ AnyConnect ءالمع ىلع رذعتي

ةيفتاه تاملاكم ءاشنإ ىلإ AnyConnect ءالمع اهيف جاتحي يتلاا تاهويرانيسلا ضعب كانه قكبش ربع ويديف تارمتؤمو VPN.

يأ نود AnyConnect ب ةصاخلا ثبلاو لابقتسالا ةطحمب لاصتالا AnyConnect عالمعل نكمي تاملاكملا ءارجإ نكمي ال نكلو ،ةيجراخلاو ةيلخادلا دراوملا ىلإ لصت نأ نكمي .ةلكشم ا.ةيفتاهل

ةيلاتلا طاقنلا رابتعالا يف ذخأن نأ انيلع نيعتي ،تالاحلا هذهل ةبسنلابو:

- توصلل ةكبشلا ايجولوبط.
- دادتمالا ةرجش لوكوتوربو ،(SIP) لمع ةسلج ءدب لوكوتورب يأ .ةينعملا تالوكوتوربلا •

.كلذ ىلإ امو ،(RSTP) عيرسلا

• كي العان العان العالي العالي العالي العالي العالي العالي العالي العالي العالي العاري العالي العالي العالي الع Manager (CUCM).

لكشب ەنيكمت مت يذلا تاقيبطتلا صحف ىلع ASA و FTD يوتحي ،يضارتفا لكشب امەب ةصاخلا ةماعلا ةسايسلا ةطيرخ يف يضارتفا.

ةرداق ريغ (VPN) ةيرهاظلا ةصاخلا ةكبشلا فتاوه نوكت تاهويرانيسلا تالاحلا مظعم يف AnyConnect ب ةصاخلا ثبلاو لابقتسالا ةدحو نأل CUCM عم هب قوثوم لاصتا ءاشنإ ىلع .توصلاو ةراشإلا رورم ةكرح لدعيل هنيكمت مت قيبطت صحف ىلع يوتحت

قيبطتلا صحف قيبطت كنكمي ثيح ويديفلاو توصلا قيبطت لوح تامولعملا نم ديزمل :ةيلاتلا ققيثولا عجار

<u>ويديفلاو توصلا تالوكوتورب ىلع شيتفتلا :لصفلا</u>

،ةماعلا ةسايسلا ةطيرخ ةطساوب اهليدعت وأ قيبطت رورم ةكرح طاقسإ مت اذإ ام ديكأتل ماندأ حضوم وه امك show service-policy رمألا مادختسإ اننكمي.

firepower#show service-policy

Global policy: Service-policy: global\_policy Class-map: inspection\_default

Inspect: sip , packet 792114, lock fail 0, drop 10670, reset-drop 0, 5-min-pkt-rate 0 pkts/sec, v6-fail-close 0 sctp-drop-override 0

رورم ةكرحلا طقسي SIP صحف نأ فيك ىرن نأ اننكمي ةلااحلا هذه يف.

ا سأر يف سيلو ،ةلومحلا لخاد IP نيوانع اضيأ SIP صحف مجرتي نأ نكمي ،كلذ ىلع ةوالع IP، تامدخلا مادختسإ ديرن امدنع اهليطعتب ىصوي مث نمو ،ةفلتخم لكاشم يف ببستي امم ربع ةيتوصلا

in order to يالات ةوطخلا متي نأ جاتحي وه تزجعا :

.تازايتمالا يذ EXEC عضو لخدأ .1 ةوطخلا

دنتسملا عجار ،عضولاا اذه ىلإ لوصولا ةيفيك لوح تامولعملا نم ديزم ىلع لوصحلل يلاتات

<u>(CLI) رماوألا رطس ةمجاو مادختسا :لصفلا</u>

#### ةماعلا ةسايسلا ةطيرخ نم ققحت .2 ةوطخلا.

.SIP صحف نيكمت نم ققحتلاو يلاتلا رمألا ليغشتب مق

policy-map global\_policy

class inspection\_default

inspect dns preset\_dns\_map

inspect ftp

.

inspect h323 h225

inspect h323 ras

inspect rsh

inspect rtsp

inspect sqlnet

inspect skinny

inspect sunrpc

inspect xdmcp

#### inspect sip

inspect netbios

inspect tftp

inspect ip-options

inspect icmp

inspect icmp error

inspect esmtp

.

#### SIP. صحف ليطعت .3 ةوطخلا

clish: هجوم نم هاندأ هليغشت يراجلا رمألا هليغشت فاقيإب مقف ،SIP صحف نيكمت مت اذاٍ

> configure inspection sip disable

ىرخأ ةرم ماعلا جەنلا نييعت نم ققحت **.4 ةوطخلا**.

#### :ةماعلا ةسايسلا ةطيرخ نم SIP صحف ليطعت نم دكأت

firepower#show running-config policy-map

policy-map global\_policy

class inspection\_default

inspect dns preset\_dns\_map

inspect ftp

inspect h323 h225

inspect h323 ras

inspect rsh

inspect rtsp

inspect sqlnet

inspect skinny

inspect sunrpc

inspect xdmcp

inspect netbios

inspect tftp

inspect ip-options

inspect icmp

inspect icmp error

inspect esmtp

#### ىلع توص دجوي ال نكلو ،ةيفتاهلا تاملاكملا ءاشناٍ AnyConnect ءالمعل نكمي تاملاكملا

ءالمعل ادج ةعئاشلا ةجاحلا نإف ،قباسلا مسقلا يف حضوم وه امك نكمي تالاحلا ضعب يف .(VPN) ةيرهاظلا ةصاخلا ةكبشلاب لاصتالا دنع ةيفتاه تاملاكم ىلع اذه قبطني .اهيف توصلا صقن نم ءالمعلا يناعي دق نكلو ،ةملاكملا ديدحت :ةيلاتا تاهويرانيسلا

. يجراخ مقرو AnyConnect ليمع نيب ةملاكملا يف توص دجوي ال

.رخآ AnyConnect ليمعو AnyConnect ليمع نيب ةملاكملا يف توص دجوي ال •

ةيلات اتال الما عابتا اننكمي ،اذه حالصإ لجأ نم:

#### يقفنلا لاصتالا ميسقت نيوكت نم ققحت .1 ةوطخلا.

- نع لوصولا < VPN < ةزەجأ :ب لاصتالل مدختسملا لاصتالا فيرعت فلم ىلإ لقتنا فيرعتلا فلم دىدخت < لاصتالا فيرعت فلم < دعب.
- النام الماع Profile: **Edit Group Policy** ل نيعملا المعومجمل الجون على القات المعام المعام الم
- . ةروصلا يف حضوم وه امك ،يقفنلا لاصتالا ميسقت نيوكت نم ققحت •

#### **Edit Group Policy**

| Name:*                                                                     | Anyconn  | ect_GroupPolicy                                                                                                    |                                                                                                    |           |   |
|----------------------------------------------------------------------------|----------|----------------------------------------------------------------------------------------------------|----------------------------------------------------------------------------------------------------|-----------|---|
| Description:                                                               |          |                                                                                                    |                                                                                                    |           |   |
| General A                                                                  | nyConnec | t Advanced                                                                                                    |                                                                                                    |           |   |
| VPN Protocols<br>IP Address Pools<br>Banner<br>DNS/WINS<br>Split Tunneling |          | IPv4 Split Tunneling:<br>IPv6 Split Tunneling:<br>Split Tunnel Network List Type:<br>Standard Access List:<br>DNS Request Split Tunneling<br>DNS Requests:<br>Domain List: | Tunnel networks specified below         • Standard Access List       Extended Access         Split-tunnel-ACL         Send DNS requests as per split tunnel policy | V<br>List |   |
|                                                                            |          |                                                                                                    |                                                                                                    |           |   |
|                                                                            |          |                                                                                                    | Save                                                                                                    | Cance     | N |

- ة مئاق نيوكت نم ققحتلا ،**ماندأ ةددحملا قافنألا تاكبش** ةئيه ىلع ەنيوكت ةلاح يف لاصتالل لوصولا ةمئاق ريرحت < لوصولا ةمئاق < نئاكلا ةرادا < تانئاك :لوصولا مسقنملا يقفنلا.
- لوصولا ةمئاق يف AnyConnect نم IP عمجت تاكبشو ةيتوصلا مداوخلا درس نم دكأت ةروصلا يف حضوم وه امك ،مسقنملا يقفنلا لاصتالا ربع.

| Ame Split-     | tunnel-ACL |                  |          |
|----------------|------------|------------------|----------|
|                |            |                  | O Add    |
| Sequence No    | Action     | Network          |          |
| 1              | 🖋 Allow    | InternalNetwork3 | <i>@</i> |
| 2              | 🛹 Allow    | Anyconnect_Pool  | <i>i</i> |
|                |            |                  |          |
| llow Overrides |            |                  |          |
|                |            | Save             | Cancel   |

#### Edit Standard Access List Object

#### .ليكشت ءافعإ nat تققد .2 ةوطخلا

ةكبش ىلإ AnyConnect VPN ةكبش نم رورملا ةكرح ءافعإل NAT ءانثتسإ دعاوق نيوكت بجي عالمع لخاد هاجتإلا يئانث لاصتالاب حامسلل كلذكو ةيتوصلا مداوخلا

- مزمجأ nat: أزمجأ > NAT.
- توصلا مداوخ) حيحصلا ردصملا تاكبشل NAT ءانثتسا قدعاق نيوكت نم دكأت ليمعل حامسلل ءادألا رشؤمب قصاخلا NAT قدعاقو ،(AnyConnect VPN عمجت) قهجولاو نأ نم دكأت ،كلذ ىلع قوالع .اهعضوم يف AnyConnect ليمع لاصتاب AnyConnect ميمصت لكل ،قدعاق لكل هعضوم يف حيحصلا قرداصلاو قدراولا تاهجاولا نيوكت .قروصلا يف حضوم وه امك ،كتكبش

| R  | ules        |        |                        |                                                                                                    |                         |                          |           |                         |                            |        |                                                                                                    |          |
|----|-------------|--------|------------------------|----------------------------------------------------------------------------------------------------|-------------------------|--------------------------|-----------|-------------------------|----------------------------|--------|----------------------------------------------------------------------------------------------------|----------|
| đđ | Filter by D | Device |                        |                                                                                                    |                         |                          |           |                         |                            |        | 0                                                                                                    | Add Rule |
|    |             |        |                        |                                                                                                    | Origina                 | al Packet                | Translate |                         |                            |        |                                                                                                    |          |
| #. | Dir         | т      | Source<br>Interface Ob | Destination<br>Interface Obje                                                                                                    | Original<br>Sources     | Original<br>Destinations | 0<br>s    | Translated<br>Sources   | Translated<br>Destinations | т<br>s | Options                                                                                                    |          |
| ▼  | NAT Rul     | es Bef | ore                    |                                                                                                    |                         |                          |           |                         |                            |        |                                                                                                    |          |
| 1  | 4           | S      | 🐣 Inside_interfac      | e outside_interface                                                                                                    | 🔁 InternalNetworksGroup | Rhyconnect_Pool          |           | a InternalNetworksGroup | Anyconnect_Pool            |        | 🍓 Dns:false<br>🍓 route-loo<br>🍓 no-proxy-                                                                                                    | 6        |
| 2  | 4           | S      | 🐣 Inside_interfac      | outside_interface                                                                                                    | JoiceServers            | Rnyconnect_Pool          |           | VoiceServers            | Anyconnect_Pool            |        | 🍓 Dns:false<br>🍓 route-loo<br>🍓 no-proxy-                                                                                                    | Ø        |
| 3  | 4           | S      | 👶 outside_interfa      | Second Second Se | Rhyconnect_Pool         | Anyconnect_Pool          |           | Anyconnect_Pool         | Anyconnect_Pool            |        | Souther Constraints and the second second se | J        |

#### SIP. صحف ليطعت نم ققحت .3 ةوطخلا

ةفرعمل **ةيفتاه تاملاكم ءاشناٍ AnyConnect ءالمع يلع رذعتي** قباسلا مسقلا ةعجارم ءاجرلا صحف ليطعت ةيفيك SIP.

لوصولا يف مكحتلا ةسايس نم ققحتلا .4 ةوطخلا.

ءالمع نم تانايبلا رورم ةكرحل حامسلا نم دكأت ،لوصولا يف مكحتلا جەن نيوكت بسح

.ةروصلا يف حضوم وه امك ،ةينعملا تاكبشلاو توصلا مداوخ ىلإ لوصولاب AnyConnect

| Ru          | les Security Intelligen                                      | ICE HTTP  | Responses | Logging      | Advance | d               |           |           |     |         |       |       |        |            |      |       |   |          |
|-------------|--------------------------------------------------------------|-----------|-----------|--------------|---------|-----------------|-----------|-----------|-----|---------|-------|-------|--------|------------|------|-------|---|----------|
| 68          | Filter by Device                                             |           |           |              |         | _ s             | ihow Rule | Conflicts | 9 0 | Add Cat | egory | 😳 Add | Rule S | Search Ri  | ules |       |   | ×        |
|             | Name                                                         | Source    | Dest      | Source Netwo | orks    | Dest Networks   | VL        | Users     | Ар  | Sou     | Des   | URLs  | ISE    | Ac         | •    |       | ٢ |          |
| -           | Mandatory - Policy1 (1-7                                     |           |           |              |         |                 |           |           |     |         |       |       |        |            |      |       |   |          |
|             |                                                              |           |           |              |         |                 |           |           |     |         |       |       |        |            |      |       |   |          |
| •           | External (1-2)                                               |           |           |              |         |                 |           |           |     |         |       |       |        |            |      |       | ø | ð        |
| +<br>+      | External (1-2)<br>AnyconnectPolicy (3-7)                     |           |           |              |         |                 |           |           |     |         |       |       |        |            |      |       | 6 | ŭ        |
| ►<br>▼<br>3 | External (1-2)<br>AnyconnectPolicy (3-7)<br>Anyconnect-intra | 👍 Outside | A Outside | Anyconnec    | ct_Pool | Anyconnect_Pool | Any       | Алу       | Any | Алу     | Any   | Any   | Any    | <b>~</b> 1 | Allo | 02100 | 0 | ii<br>ii |

# ةلص تاذ تامولعم

- اذه يف اهتشقانم تمت يتلا ةفلتخملا لكاشملل نيوكتلا لاثم ويديفلا اذه مدقي دنتسملا
- مزلي .(TAC) ةينقتلا ةدعاسملا زكرمب لاصتالا ىجري ،ةيفاضإ ةدعاسم ىلع لوصحلل <u>مراعلا عاجناً عيمج يف Cisco معد لاصتا تامج</u> :حلاص معد دقع.
- النه Cisco VPN عمتجم ةرايز اضيأ كنكمي.

ةمجرتاا مذه لوح

تمجرت Cisco تايان تايانق تال نم قعومجم مادختساب دنتسمل اذه Cisco تمجرت ملاعل العامي عيمج يف نيم دختسمل لمعد يوتحم ميدقت لقيرشبل و امك ققيقد نوكت نل قيل قمجرت لضفاً نأ قظعالم يجرُي .قصاخل امهتغلب Cisco ياخت .فرتحم مجرتم اممدقي يتل القيفارت عال قمجرت اعم ل احل اوه يل إ أم اد عوجرل اب يصوُتو تامجرت الاذة ققد نع اهتي لوئسم Systems الما يا إ أم الا عنه يل الان الانتيام الال الانتيال الانت الما